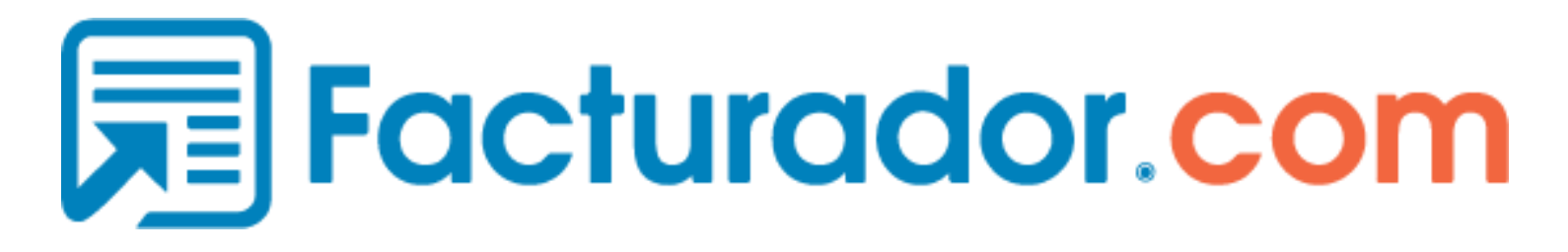

# Manual Cancelación CFDI Service (CONECTOR)

Fecha: 18/10/2018

# Contenido

# 1. Descripción del Servicio

Consultar Estatus del CFDI

El servicio del conector permite al cliente realizar la consulta de su comprobante que se va a cancelar.

Depositando el xml al destino "Consultar estatus (CFDI)".

#### 1.1 Acceso al web service (Conector).

| URL de pruebas | https://conector.stagefacturador.com/servicioconector.svc |
|----------------|-----------------------------------------------------------|
| Usuario:       | demodemo                                                  |
| Password:      | Dotnet_1                                                  |
| URL Producción | https://conector.facturador.com/servicioconector.svc      |
| Usuario:       | Su usuario                                                |
| Password:      | Su password                                               |

## 1.2 Listado de RFC para pruebas.

| RFC Emisor    | Casos de USO               |
|---------------|----------------------------|
| TUCA2107035N9 | Cancelación con Aceptación |

| RFC Receptor | Casos de USO               |
|--------------|----------------------------|
| MAG041126GT8 | Cancelación con Aceptación |

## 1.3 Objetivo

Facilitar al cliente el proceso de consulta con el servicio del conector, validando el estatus de su comprobante desde el mismo servicio.

1.4 Instalación del conector.

Instalar la version 2.7.0.0 del conector, esta nueva versión ya tiene implementado la consulta de CFDI

| Name                           | Date modified      | Туре              | Size     |
|--------------------------------|--------------------|-------------------|----------|
| 📚 setup.exe 🚤 Ejecutar el .exe | e 11/10/2018 10:58 | Application       | 513 KB   |
| 🔂 WinConnectorSetup.msi        | 12/10/2018 10:49   | Windows Installer | 4,280 KB |

Primero deberá realizar un respaldo de la configuración del conector para que posteriormente lo ejecute como un registro de windows para que sus datos se carguen nuevamente con la nueva instalación.

Anexo enlace para que siga los pasos.

https://facturador.zendesk.com/hc/es/articles/203504680-Respaldar-la-configuracion-de-Win Connector-

Como segundo paso desinstalar la versión actual, para instalar la nueva versión. De no hacerlo marca el siguiente error.

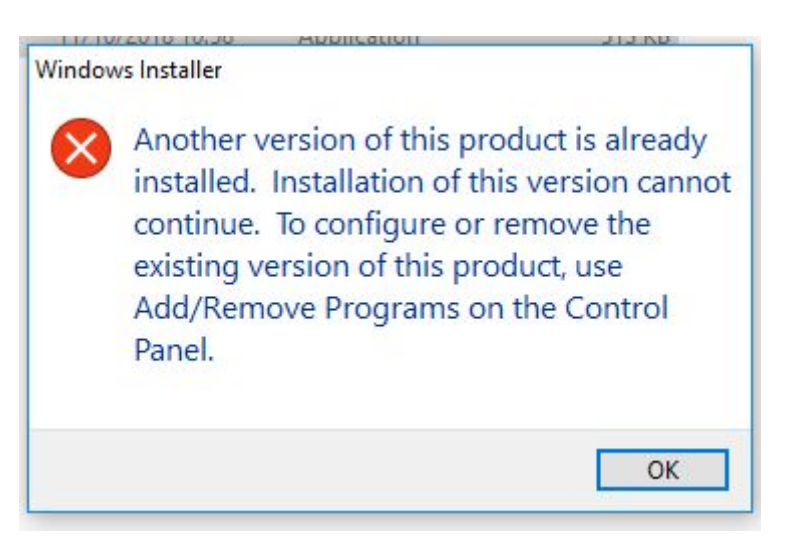

Mensaje de alerta indicando que ya cuenta con una versión del conector instalada.

Una vez desinstalada la versión anterior, el asistente de instalación nos guia para instalar esta nueva versión.

| 岗 WinConnector 2.7.0                                                                                                    |                                                                                    |
|----------------------------------------------------------------------------------------------------|------------------------------------------------------------------------------------|
| Éste es el Asistente para instalación de<br>WinConnector 2.7.0                                                                                                    | Facturador<br>electrónico-com                                                      |
| El instalador le guiará a través de los pasos necesarios para instalar Win<br>equipo.                                                                                                    | Connector 2.7.0 en el                                                              |
| Advertencia: este programa está protegido por las leyes de derechos de<br>internacionales. La reproducción o distribución ilícitas de este programa<br>mismo, está penada por la ley con severas sanciones civiles y penales, j<br>acciones judiciales que correspondan. | autor y otros tratados<br>, o de cualquier parte del<br>y será objeto de todas las |
| Cancelar                                                                                                    | r <del>ás</del>                                                                    |

- 1. Podemos dejar la ruta que nos indica el instalador o,
- 2. Nosotros le asignamos una ruta a nuestra instalación, en "Examinar".
- 3. Damos siguiente para continuar con la instalación.

| WinConnector 2.7.0                                              |                                        |                               |
|-----------------------------------------------------------------|----------------------------------------|-------------------------------|
| Seleccionar carpeta de                                          | instalación                            |                               |
|                                                                 |                                        | Facturador<br>electrónico-com |
| El instalador instalará WinConnector 2.3                        | 7.0 en la siguiente carpeta.           |                               |
| Para instalarlo en esta carpeta haga cli<br>clic en "Examinar". | c en "Siguiente". Para instalarlo en u | na carpeta distinta haga<br>2 |
| <u>C</u> arpeta: 1                                              |                                        | *                             |
| C:\Program Files\facturadorelectron                             | ico.com\WinConnector 2.7.0\            | Examinar                      |
|                                                                 |                                        | Espacio en disco              |
| Instalar WinConnector 2.7.0 sólo par                            | a este usuario o para todos los usuar  | ios de este equipo:           |
| Sólo para este usuario                                          | 3                                      |                               |
|                                                                 | Cancelar Catrás                        | Siguiente >                   |

4. Damos siguiente una vez más.

5. Aquí empieza la instalación, si nos aparece el siguiente recuadro, seleccionamos "SI" para que continúe la instalación.

| ¿Desea permitir que este programa de un publicado<br>desconocido realice cambios en el equipo?                                                       |                  | ue este programa de un publicador<br>le cambios en el equipo? |
|----------------------------------------------------------------------------------------------------|------------------|---------------------------------------------------------------|
| Nombre del programa: C:\Users\Pruebas\D\WinConnectorSetup.m<br>Editor: <b>Desconocido</b><br>Origen del archivo: Unidad de disco duro en este equipo |                  |                                                               |
| 🕑 м                                                                                                    | lostrar detalles | Sí No                                                         |

6. La instalación finaliza, cerramos el asistente de instalación.

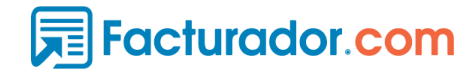

| 😽 WinConnector 2.7.0                             |                                             |
|--------------------------------------------------|---------------------------------------------|
| Instalación completada                           |                                             |
|                                                  | Facturador<br>electrónico-com               |
| WinConnector 2.7.0 se ha instalado correctamente |                                             |
| Haga clic en "Cerrar" para salir.                |                                             |
|                                                  |                                             |
|                                                  |                                             |
|                                                  |                                             |
|                                                  |                                             |
|                                                  |                                             |
|                                                  |                                             |
| Utilice Windows Update para comprobar cualquier  | actualización importante de .NET Framework. |
|                                                  | Finaliza la instalación                     |
| Can                                              | celar Cerrar                                |
|                                                  |                                             |

7. Ejecutamos el .reg el cual respaldamos de nuestra configuración anterior.

| <u>^</u> | Si se agrega información, los valores se pueden cambiar o eliminar sin intención y algunos<br>componentes podrían dejar de funcionar correctamente. Si no confía en el origen de la<br>información de C:\Users\Pruebas\Downloads\CFDI 2.0 (1)\CFDI 2.0.reg, no la agregue al<br>Registro. |
|----------|----------------------------------------------------------------------------------------------------|
|          | ¿Está seguro de que desea continuar?                                                                                                    |

NOTA: Hay que tomar en cuenta que cuando respaldamos nuestra configuración del conector este no tiene implementado el nuevo cambio que es la ruta para "Consultar estatus (CFDI)" por lo que antes de iniciar el servicio deberá de realizar la configuración manualmente desde el conector para indicar la ruta de la carpeta destino.

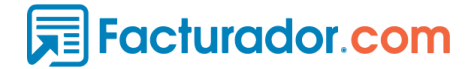

Consultar estatus (CFDI):

# \_\_\_\_\_

### De no hacerlo el servicio NO se iniciará.

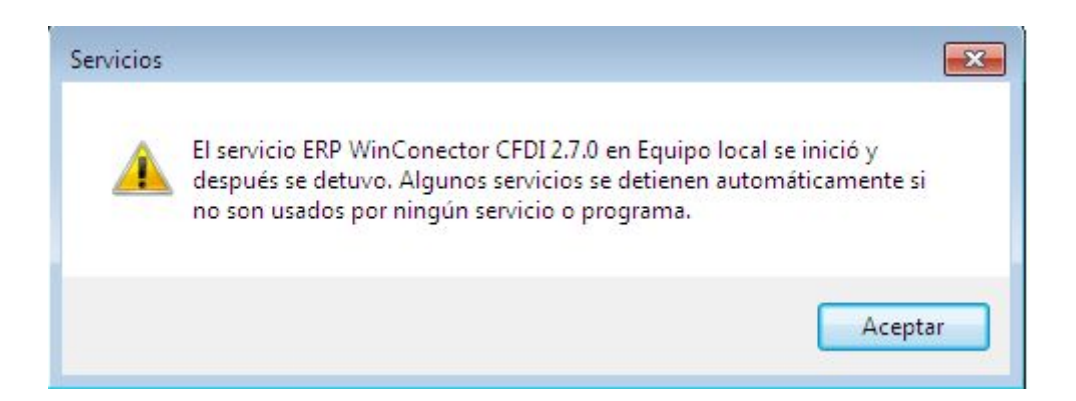

#### En el .log, nos regresa el siguiente mensaje.

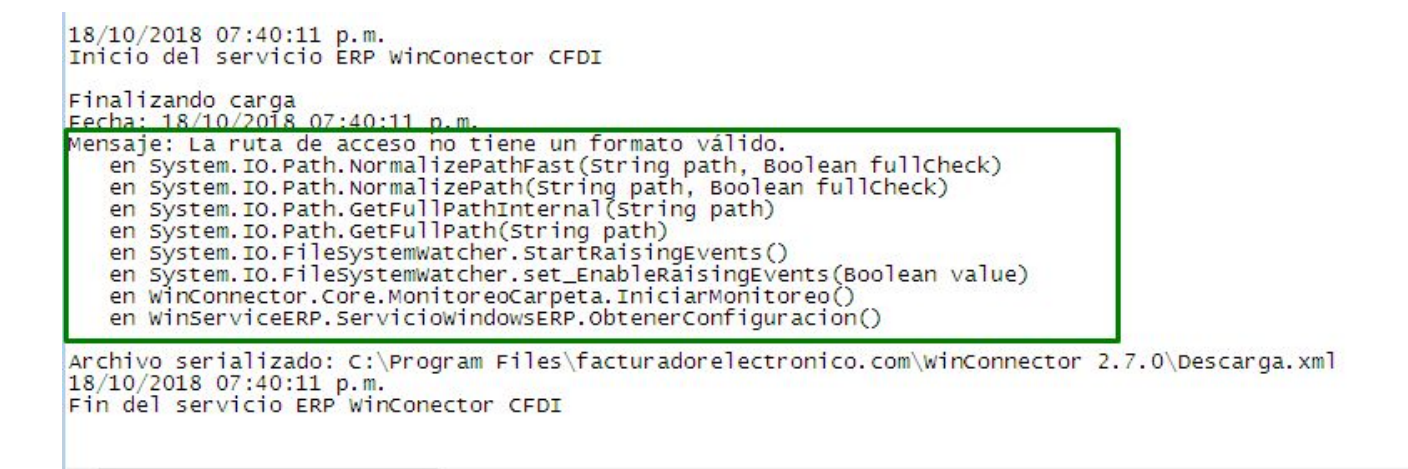

8. Una vez que direccionamos a la carpeta correspondiente, iniciamos el servicio.

| Control de servicio                                                   | × |
|-----------------------------------------------------------------------|---|
| Windows está intentando iniciar el siguiente servicio en Equipo local |   |
| ERP WinConector CFDI 2.7.0                                            |   |
|                                                                       |   |
| Cerrar                                                                |   |

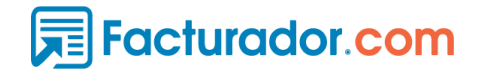

En el .log, podemos ver que el servicio ya se ha iniciado.

| 18/10/2018 07:47:32 p.m.<br>Inicio del servicio ERP WinConector CFDI                                                                                           |                                                 |                    |
|----------------------------------------------------------------------------------------------------|-------------------------------------------------|--------------------|
| Finalizando carga<br>18/10/2018 19:47:38<br>Proceso de reenvío de archivos pendientes<br>Archivo serializado: C:\Program Files\fact<br>18/10/2018 07:47:40 p m | detenido.<br>uradorelectronico.com\WinConnector | 2.7.0\Descarga.xml |
| Fin del servicio ERP WinConector CFDI                                                                                                    |                                                 |                    |
| 10 (10 (2010 07 47 41 1 1 1                                                                                                    |                                                 |                    |

Y la configuración queda como lo indica la imagen.

| 💭 [Facturador Electrónico CFD]  | ] - Opciones de configuración del WinConector 2.7.0.0                                                                  |
|---------------------------------|----------------------------------------------------------------------------------------------------|
| Configuraciones generales Con   | nfiguraciones de nombre de archivos   Configuraciones de Correo Electrónico   Configuración de Rendimiento   Acerca de |
| - Configuración de las carpetas | de archivos                                                                                                    |
| Archivos para procesar:         | C:\Users\Pruebas\Documents\Winconnector\procesar                                                                       |
| Archivos erróneos:              | C:\Users\Pruebas\Documents\Winconnector\emoneos                                                                        |
| Archivos pendientes:            | C:\Users\Pruebas\Documents\Winconnector\pendientes                                                                     |
| Archivos para cancelar:         | C:\Users\Pruebas\Documents\Winconnector\cancelar                                                                       |
| XML para generar PDF            | C:\Users\Pruebas\Documents\Winconnector\xml-pdf                                                                        |
| Consultar estatus (CFDI):       | C:\Users\Pruebas\Documents\Winconnector\consultaestatus                                                                |
| Usuario: demodemo               |                                                                                                    |
| Archives XM                     |                                                                                                    |
|                                 |                                                                                                    |
| Acuses Cancelación 📝 PE         | DF C:\Users\Pruebas\Documents\Winconnector\acusecancelacion                                                            |
|                                 | Guardar                                                                                                    |

**NOTA:** La ubicación de las carpetas cambia dependiendo de la configuración de cada cliente.

## 2. Proceso de Cancelación.

2.1 Cancelación Directa.

Excepciones para una cancelación Directa.

Fuente: sat.gob.mx

Depositar el Xml ya timbrado en la carpeta para cancelar, si el comprobante entra dentro estas doce excepciones se va a cancelar directo.

Nos regresa dos archivos en la carpeta configurada para los "acuses de cancelación", el acuse y el HTML para que descargue el PDF del CFDI cancelado.

| 🜀 💿 🌮 🖽 🔻 🥔 C:\Users\Pruebas\Documents\Winconnector\acusecancelacion\ 🔹 💻 🕶          | - <u>1</u> |
|--------------------------------------------------------------------------------------|------------|
| Nombre                                                                               | Fecha      |
| COVA780416GM0-AAQM610917QJA-SIN SERIE-934B6CDB-9442-4E86-82D9-26BF015D9672_CANCELADO | 19/10      |
| GOYA780416GM0-AAQM610917QJA-SIN SERIE-934B6CDB-9442-4E86-82D9-26BF015D9672_CANCELADO | 19/10      |

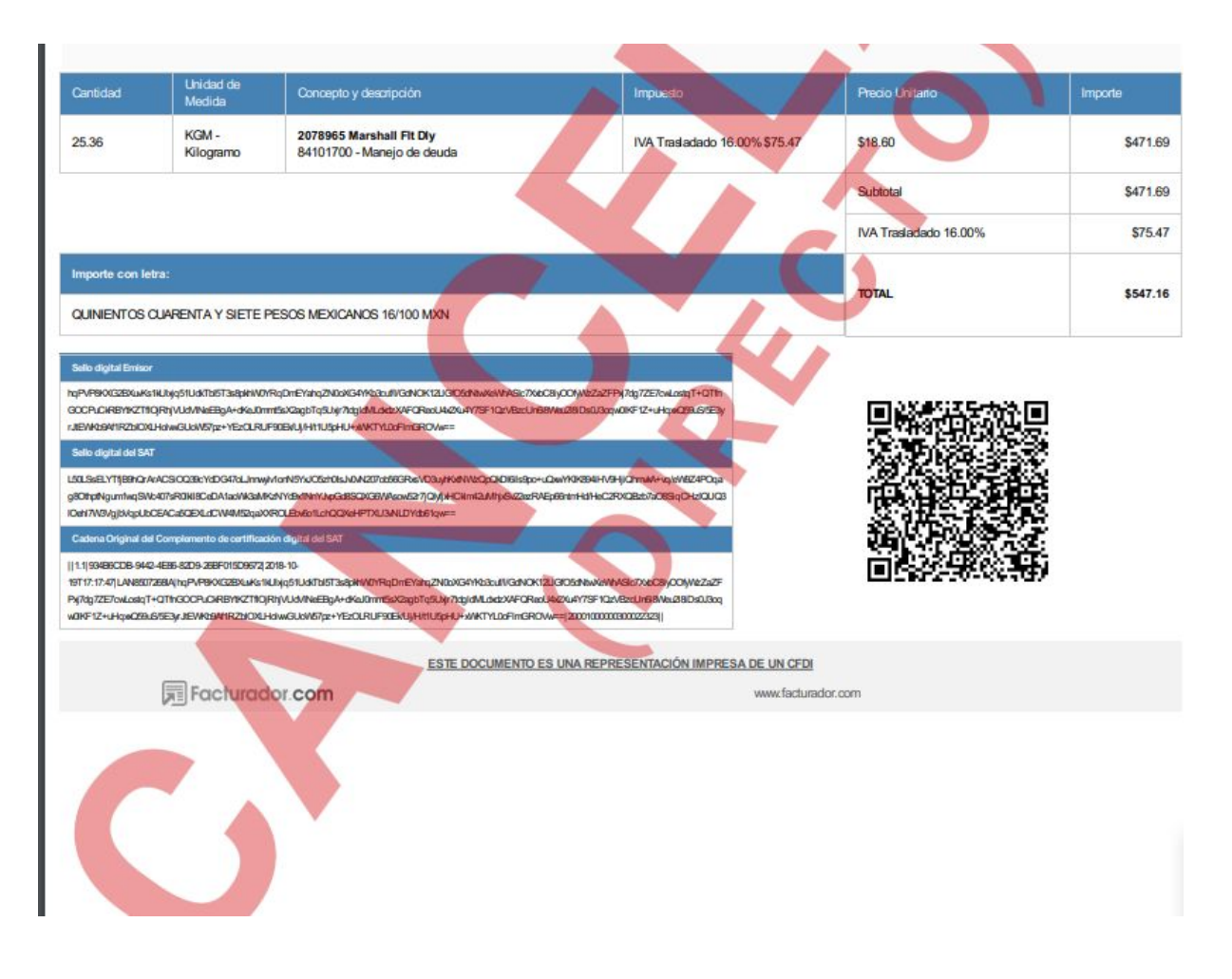

#### 2.2 Cancelación con Aceptación.

Se requiere de la aceptación del receptor cuando el comprobante no entra dentro de las doce reglas anteriores que indica el articulo 2.7.1.39 de la RMF.

Generar un comprobante con las siguientes características. Por ejemplo:

#### Tener un total mayor a 5000 pesos, usar el RFC TUCA2107035N9.

Una vez emitido el comprobante con las características anteriores el receptor recepciona su comprobante lo puede realizar desde la plataforma del SAT, con otro PAC o con facturador electrónico.

Mientras el receptor no acepte la solicitud el comprobante queda como "EnEsperaAceptacion" en el documento con nombre \_Estatus viene la respuesta de la consulta del estatus del comprobante a cancelar.

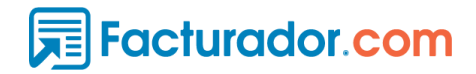

 TUCA2107035N9-MAG041126GT8-I-SIN SERIE-81AAD30E-FC4C-44D7-A867-92C0BF6381A7\_EnEsperaAceptacion.xml

 TUCA2107035N9-MAG041126GT8-I-SIN SERIE-2304921E-638E-44C8-99B3-E3DE13B21C2F\_EnEsperaAceptacion.xml

 TUCA2107035N9-MAG041126GT8-I-SIN SERIE-2304921E-638E-44C8-99B3-E3DE13B21C2F\_EnEsperaAceptacion.xml

 TUCA2107035N9-MAG041126GT8-I-SIN SERIE-81AAD30E-FC4C-44D7-A867-92C0BF6381A7\_RequiereAceptacion\_ESTATUS.txt

 TUCA2107035N9-MAG041126GT8-I-SIN SERIE-81AAD30E-FC4C-44D7-A867-92C0BF6381A7\_RequiereAceptacion\_ESTATUS.txt

 TUCA2107035N9-MAG041126GT8-I-SIN SERIE-2304921E-638E-44C8-99B3-E3DE13B21C2F\_RequiereAceptacion\_ESTATUS.txt

25/10/2018 11:38 25/10/2018 11:38 25/10/2018 11:33 25/10/2018 11:33

El tiempo de respuesta no es inmediato, el sistema realizará las actualizaciones todas las madrugadas, es decir cuando el emisor realice su solicitud de cancelación tendrá que esperar como mínimo **dos días** para que reciba la respuesta del receptor.

El cliente puede realizar la consulta del estatus de su comprobante ingresando el Xml que se está cancelando a la carpeta "ConsultaEstatus" del conector.

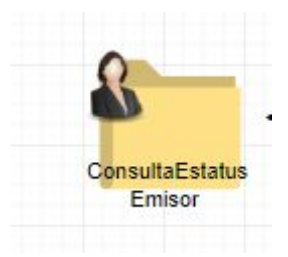

En el conector nos indica la respuesta de la consulta en un archivo de texto plano, informando al emisor que la solicitud aún no recibe una respuesta por parte del receptor.

GOYA780416GM0-I-SIN SERIE-877DF93C-E02C-46FC-9F44-EE7C1E4DE502\_ESTATUS.txt - Notepad File Edit Format View Help [23-10-2018 17:56:15] Tu solicitud de cancelación aún no ha recibido respuesta por el receptor. Consulta el estatus más tarde. Para mayor información dirigirse a: https://facturador.zendesk.com/hc/es/articles/360016377292-Estatus-Cancelaciones

En la plataforma web del emisor lo podemos visualizar cómo "Emitido (EsperaCancelacion)" Hasta aquí el emisor tendrá que esperar a que el **Receptor** realice su proceso de Aceptación o Rechazo.

Hasta aquí el proceso que debe de llevar a cabo el emisor finaliza.

#### Receptor.

El receptor puede realizar el proceso de AceptacionRechazo desde el SAT, sistema de otro PAC o desde el mismo Facturador.com

En caso de que el cliente Receptor esté dado de alta con nosotros el proceso que se llevará a cabo es el siguiente:

Le llega la notificación en el cual indica que tiene solicitudes de cancelación pendientes en la siguiente ubicación.

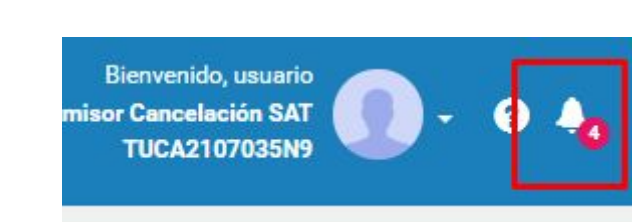

Una vez que selecciona la solicitud el cliente Receptor, nos direcciona al comprobante para que "**Responda la Solicitud**".

| Importe    | Precio                | Impuesto                       | Concepto y descripción                   | Unidad                      | Cantidad |
|------------|-----------------------|--------------------------------|------------------------------------------|-----------------------------|----------|
| \$5,000.00 | \$5,000.00            | IVA Trasladado 16.00% \$800.00 | Botanas facturador<br>50192100 - Botanas | J75 - <mark>Ca</mark> lorÃa | 1.00     |
| \$5,000.00 | Subtotal              |                                |                                          |                             |          |
| \$800.00   | IVA Trasladado 16.00% |                                |                                          |                             |          |
| 45.000.00  | TOTAL                 |                                |                                          |                             |          |

#### Actividades Realizadas

Facturador.com

| echa                   | Evento  |                     |                                      |  |
|------------------------|---------|---------------------|--------------------------------------|--|
| 018-10-19T22:02:38.953 | MAG0411 | 26GT8 Registró el ( | cfdi <mark>d</mark> esde Plataforma. |  |
|                        |         |                     |                                      |  |
|                        |         |                     |                                      |  |
|                        |         |                     |                                      |  |
|                        |         |                     |                                      |  |
|                        |         |                     | di                                   |  |

Cuando Responde la solicitud se abre una ventana emergente la cual nos pregunta si **"Aceptamos la cancelación"** 

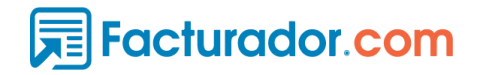

#### Solicitud de Cancelación

Acepta o rechaza la solicitud

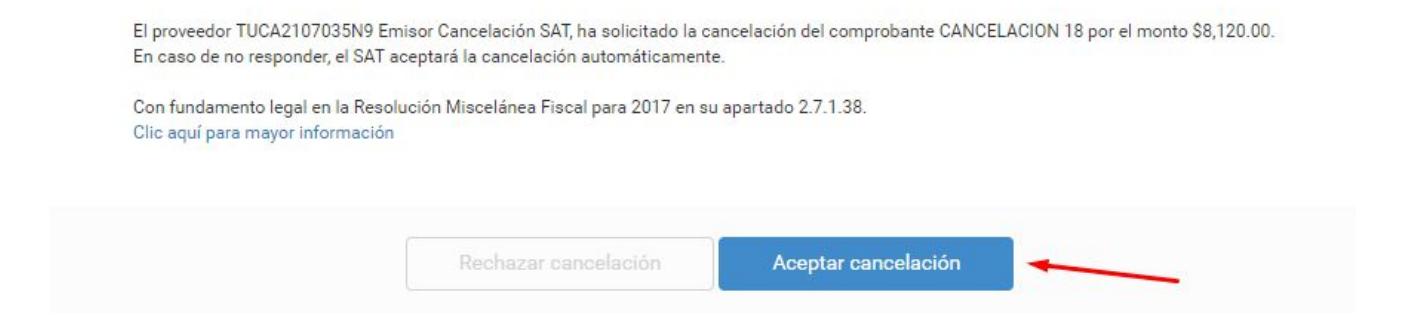

Cuando seleccionamos el botón Aceptar cancelación este nos pregunta si estamos seguros de aceptar la cancelación.

En caso de NO estarlo cerramos ambas ventanas.

| El proveedor TUC                    | ¿Estás seguro de aceptar la cancelación? | ⊙<br>onto \$8,120.00. |
|-------------------------------------|------------------------------------------|-----------------------|
| Con fundamento<br>Clic aquí para ma | No                                       |                       |
|                                     | Rechazar cancelación Aceptar cancelación |                       |

Inmediatamente nos preguntará si queremos responder más Tardes, le decimos que Si

|                  | ¿Desea respon                                                    | der más tarde?                                              | $\otimes$          |
|------------------|------------------------------------------------------------------|-------------------------------------------------------------|--------------------|
| Entiendo que ten | go cierto tiempo para responder la<br>sin validez fiscal (cancel | a solicitud, de lo contrario el c<br>lado) automáticamente. | omprobante quedará |
|                  | No                                                               | Sí                                                          |                    |

Aquí puede aceptar la solicitud el receptor o puede rechazarla seleccionando "No" o "Si", Si aceptamos la solicitud el comprobante se cancela.

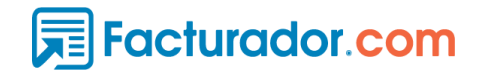

## ¿Estás seguro de aceptar la cancelación?

(x)

Entiendo que al aceptar la cancelación el comprobante pierde su validez fiscal y esta acción no se podrá revertir.

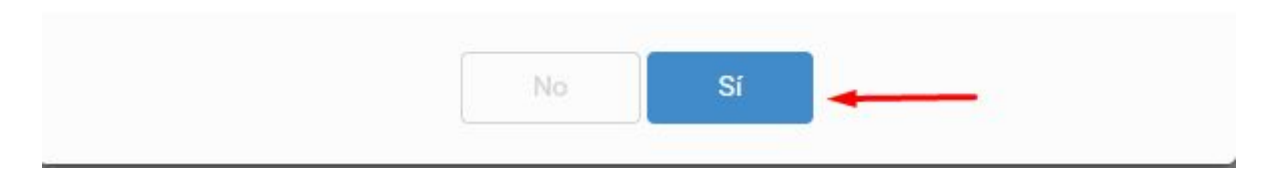

Al ir al detalle del comprobante en Recepción ya saldrá la etiqueta de Comprobante Cancelado(Aceptado), así como su PDF con la leyenda de Cancelado (Aceptado).

| 9926 Folios vigentes         Comprer Folios           hasta el 21/08/2819         Comprer Folios | đie |
|--------------------------------------------------------------------------------------------------|-----|
| Ø Comprobante Cancelado (Aceptado)                                                               |     |
|                                                                                                  |     |

Y posteriormente podemos descargar el PDF ya cancelado, con la leyenda "**Cancelado** (Aceptado)"

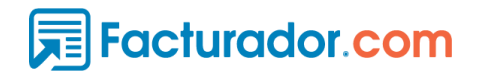

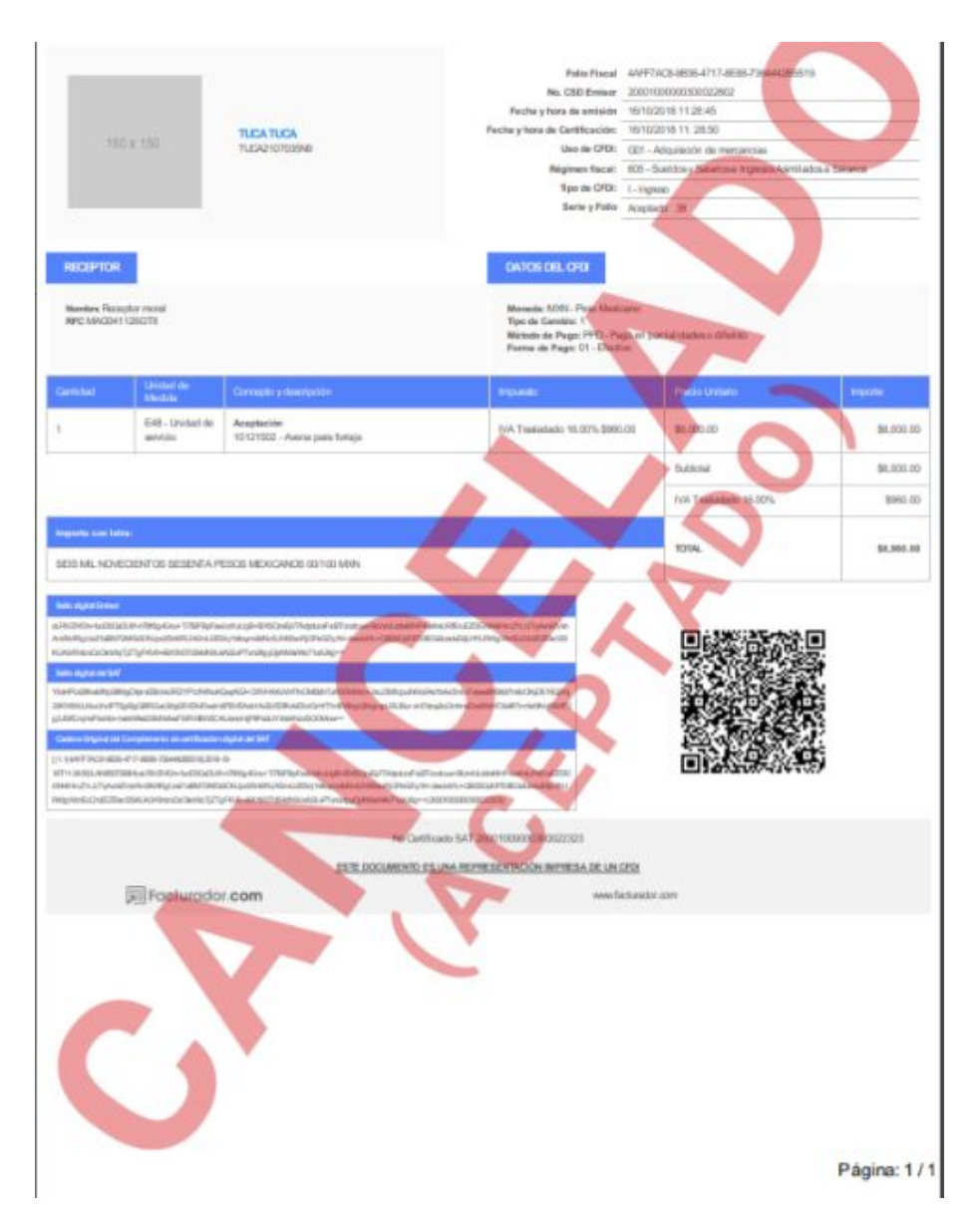

## Emisor

Al emisor le llega una notificación en su portal indicando el "Estatus Cancelación"

| <b>9582</b> Folios vigentes<br>hasta el 12/10/2019 | Comprar Folios       | Bienvenido, usuario<br>Emisor Cancelación SAT                   | 🕦 - 0 👍                                                  |
|----------------------------------------------------|----------------------|-----------------------------------------------------------------|----------------------------------------------------------|
|                                                    |                      | Notificaciones                                                  | Descartar todo                                           |
| / de                                               | Preci                |                                                                 | -                                                        |
| Comprobante Cancelado (Aceptado)<br>- Botanas      | \$5,000.0            | Estatus Cancela<br>La solicitud del con<br>Serie y folio 473 po | ción (©)<br>mprobante serie Sin<br>or el monto \$5800.00 |
|                                                    | Subtota              | ha sido Aceptada                                                | 31/10/2018 17:54                                         |
|                                                    | IVA Trasladado 16.00 |                                                                 | 31/10/2010 17.34                                         |
|                                                    | TOTAL                | \$5,800.00                                                      | a<br>D                                                   |

En caso de que el cliente decida descargar su archivo cancelado desde la plataforma web puede realizarlo desde la misma.

| <b>.</b>      | 306           | $\mathbf{X}$      |          |                 |
|---------------|---------------|-------------------|----------|-----------------|
| Descargar PDF | Descargar XML | Enviar por Correo | Duplicar | Descargar Acuse |

Desde el conector el cliente puede validar que su comprobante ya esta cancelado consultando el estatus desde la ubicación "ConsultarEstus (CFDI)"

La respuesta que obtendrá es la siguiente:

MAG041126GT8\_SS\_473\_20181031\_ESTATUS.txt - Notepad П File Edit Format View Help [31-10-2018 17:57:26] Tu solicitud de cancelación ya ha sido aceptada por el receptor. Puedes obtener los archivos xml y pdf mandando nuevamente tu CFDI a la carpeta para cancelar. Para mayor información dirigirse a: https://facturador.zendesk.com/hc/es/articles/360016377292-Estatus-Cancelaciones

El mensaje indica que para recibir su PDF y Xml ya cancelados debe de enviar nuevamente el CFDI a la carpeta para cancelar.

Cuando el comprobante se cancela por plazo vencido nos regresa en el PDF la leyenda indicada. Esto sucede cuando el receptor no da respuesta en los 3 días hábiles indicados.

Acuse de cancelación

Facturador.com

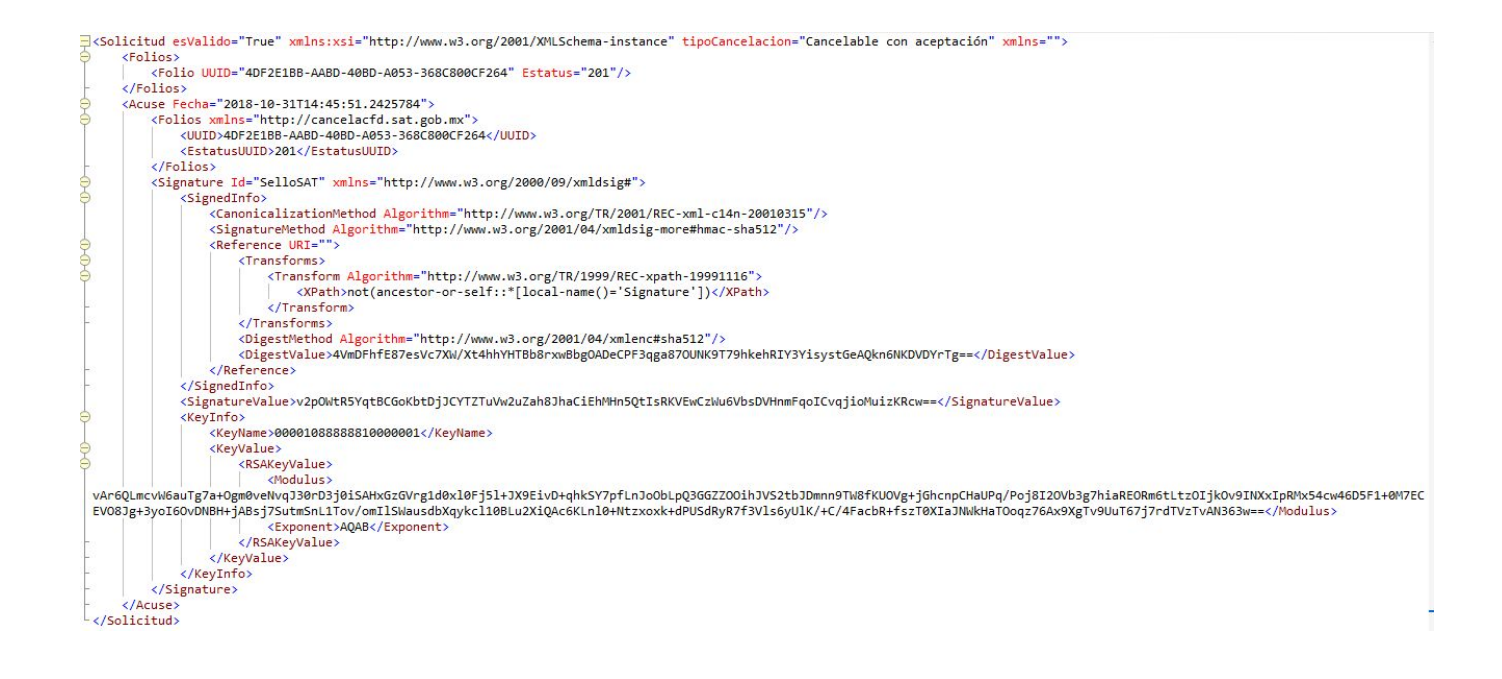

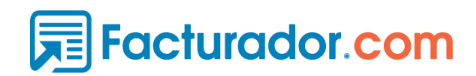

## Comprobante Plazo Vencido

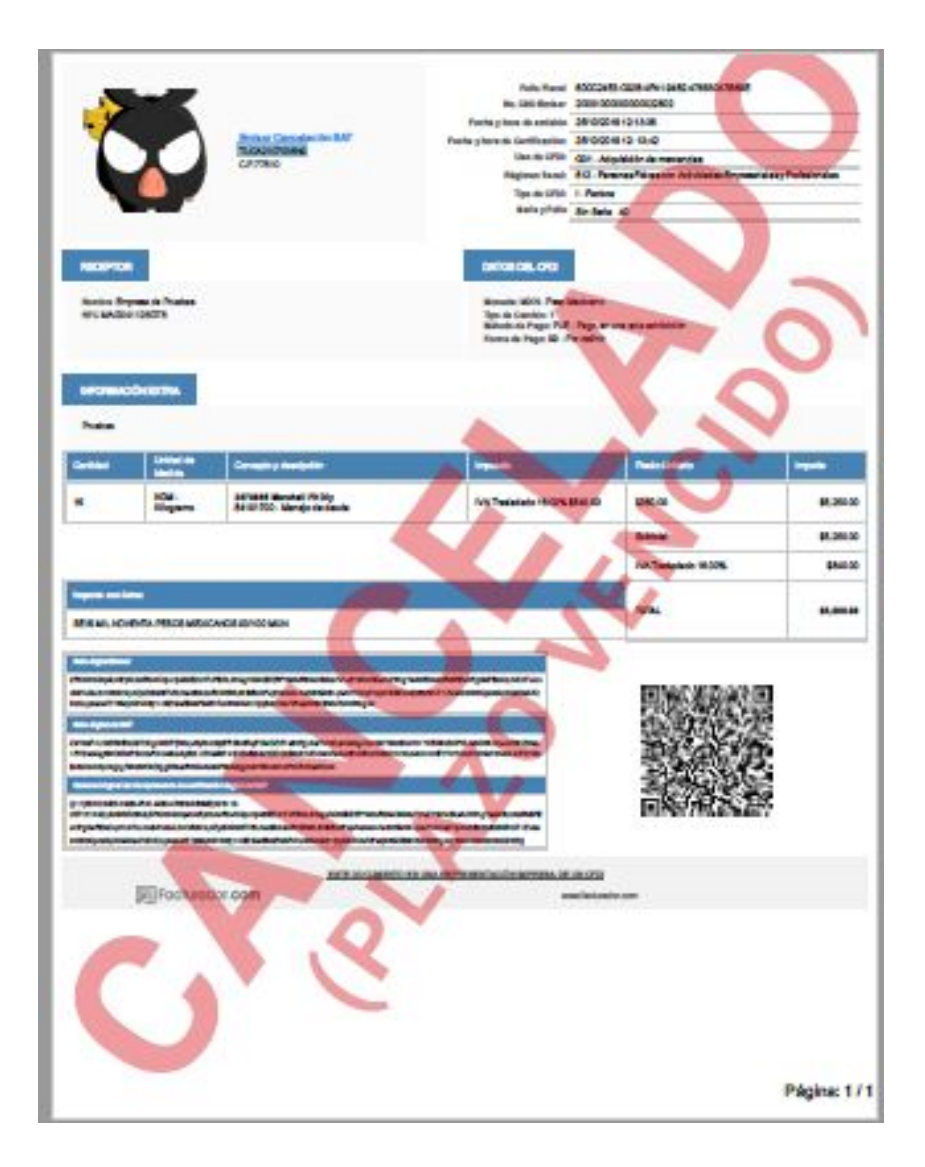